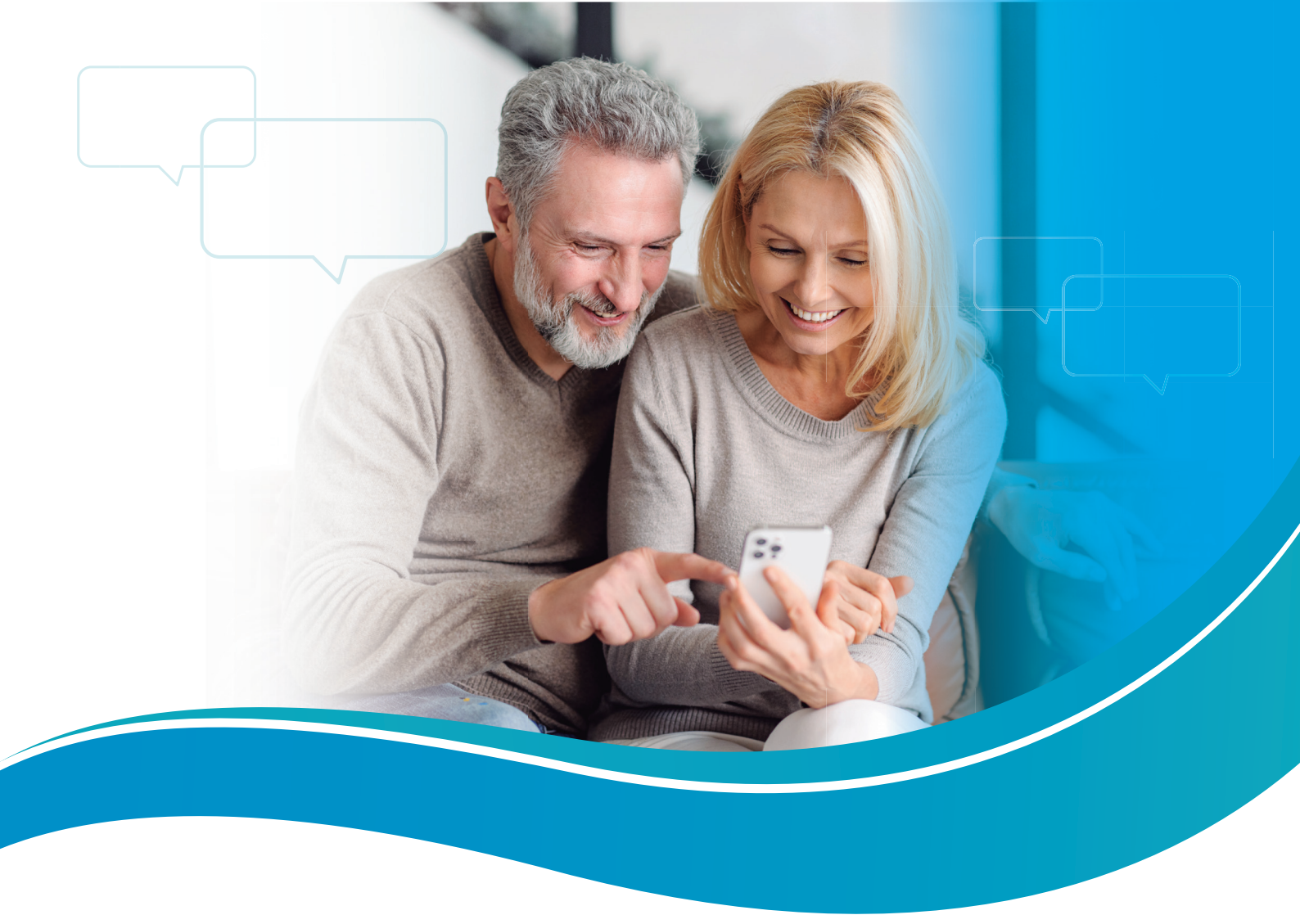

# Como abrir sua solicitação no Fale Conosco

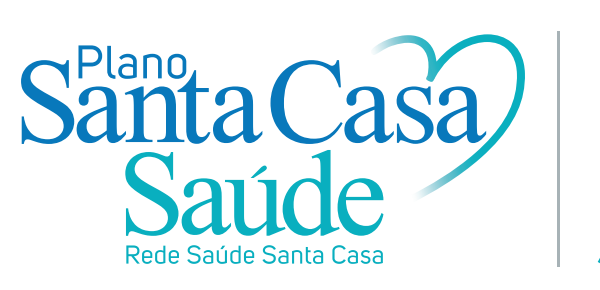

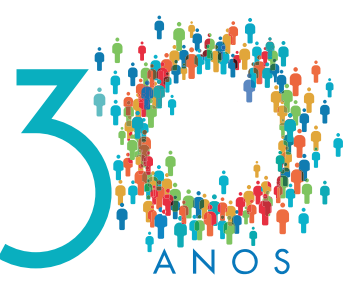

## Acolher, respeitar, cuidar.

### Fale direto conosco

Queremos dar uma atenção especial à você e ajudar da melhor maneira possível.

| <b>É muito</b><br>1- No ca<br>2- No ca<br>(Desconsio | <b>simples:</b><br>mpo Login: Digite o número da sua carteirinha.<br>mpo <mark>Senha</mark> : repita no número da sua carteirinha.<br>dere o número zero se estiver no início do número da sua carteirinha) |
|------------------------------------------------------|----------------------------------------------------------------------------------------------------|
|                                                      | 🚢 Beneficiário                                                                                                    |
|                                                      |                                                                                                    |
|                                                      | Login                                                                                                    |
|                                                      | 🔒 Senha                                                                                                    |
|                                                      | < Voltar Fazer login ₩                                                                                                    |
|                                                      |                                                                                                    |
| 3- Em se                                             | eguida clique sobre Fazer Login.                                                                                                    |

Fique tranquilo. Seguimos rigorosamente a Lei Geral de Proteção de Dados Pessoais. As informações solicitadas servem exatamente para proteger seus dados de terceiros, para que outras pessoas não tenham acesso. Vamos cuidar de todo o processo de abertura do seu chamado com a máxima segurança e privacidade.

| Santa Casa<br>Saúde                                                                            | Plano<br>Livre enfermaria pf FM 2 (enfermaria)                                                                                                    |                                                                                                    |                                                                                                    |                                                                                                    |                                        |
|------------------------------------------------------------------------------------------------|----------------------------------------------------------------------------------------------------|----------------------------------------------------------------------------------------------------|----------------------------------------------------------------------------------------------------|----------------------------------------------------------------------------------------------------|----------------------------------------|
| MENU                                                                                           | Informações Gerais                                                                                                    |                                                                                                    |                                                                                                    |                                                                                                    |                                        |
| Informações Gerais           ●           Meu Cadastro                                          | PIN-SS / Meu Cadastro Dependentes Informações                                                                                                    | de Utilização Carências                                                                                                    |                                                                                                    |                                                                                                    |                                        |
| Call Center     >       Call Center     >       Documentos        Manutenção de<br>Solicitação | Informações do Beneficiário:<br>Matricula:<br>Nome Beneficiário:                                                                                             | Certeire:<br>Coberture Parcial Temporéria:<br>10/08/2023                                                                                                    | Data Nascimento:<br>Cartão Nacional Saúde:                                                                                                    | CNS                                                                                                    |                                        |
|                                                                                                | Informações do Contrato;<br>Nº Contrato;<br>Regulamentação Plano;<br>REGULAMENTADO<br>Nº Reg. Plano;<br>474615155- LIVRE ENFERMARIA PF FM 2.<br>Razão Sociat | Data Contratação:<br>2008/2021<br>Acomodação:<br>ENEEMARIA<br>Segmentação Assistencial:<br>AMBULATORIAL MAIS HOSPITALAR COM OBSTETRÍCIA<br>Nome Fantasia Contratante: | Data Inicio Cobertura:<br>2008/2021<br>Tipo de Contratação:<br>INDIVIDUAL/FAMILIAR<br>Abrangência Geográfica:<br>GRUPO DE MUNICIPIO S Visualizar | Nome Beneficiário<br>Nome Comercial do Produto<br>LURE ENFERIMANIA PF IM 2<br>AMOULTORIZAL, MAIS HOSPITALAR<br>COM OBSTETRICIA | Vencimento<br>01/01/9999<br>Via Cartão |

Ao logar você será direcionado para a tela com informações gerais do beneficiário (tela **A**).

No ícone **Meu Cadastro**, o beneficiário tem acesso à Alteração de dados cadastrais, Troca de plano, Alteração de data de vencimento, Formas de pagamento, Regras de Franquia e Cancelamento.

| Santa Casa<br>Saúde                                                                                               | Plano<br>LIV RE ENFERMARIA PF FM 2 (ENFERMARIA)                                    |                                                                                                    |                                                                                    |                                                                                                    |                                        |  |
|----------------------------------------------------------------------------------------------------|------------------------------------------------------------------------------------|----------------------------------------------------------------------------------------------------|------------------------------------------------------------------------------------|----------------------------------------------------------------------------------------------------|----------------------------------------|--|
| MENU                                                                                                    | Informações Gerais                                                                 |                                                                                                    |                                                                                    |                                                                                                    |                                        |  |
| 11. Informações Gerais                                                                                            |                                                                                    |                                                                                                    |                                                                                    |                                                                                                    |                                        |  |
| 😫 Meu Cadastro 🛛 🗸 🗸                                                                                              | PIN-SS / Meu Cadastro Dependentes Inform                                           | nações de Utilização Carências                                                                         |                                                                                    |                                                                                                    |                                        |  |
| <ul> <li>Alteração Dados</li> <li>Cadastrais</li> <li>Troca de Plano</li> <li>Alteração data</li> </ul>           | Informações do Beneficiário:<br>Matricula:<br>Nome Beneficiário:                   | Carteira:<br>Cobertura Parcial Temporária:<br>1006/2023                                                | Data Nascimento:<br>23/08/1991<br>Cartão Nacional Saúde:                           | ENS                                                                                                    |                                        |  |
| <ul> <li>vencimento</li> <li>Formas de<br/>Pagamento</li> <li>Regras de Franquia</li> <li>Cancelamento</li> </ul> | Informações do Contrato:<br>Nº Contrato:<br>Regulamentação Plano:<br>REGULAMENTADO | Data Contratação:<br>2008/2021<br>Acomo dição:<br>ENFERMARIA                                           | Data Inicio Cobertura:<br>20/08/2021<br>Tipo de Contrateção:<br>INGIVIDUAUFAMILIAR | Nome Beneficiário<br>Lorre contercial do Produto<br>Lorre ENFRAMARIA OF PH 2<br><b>Cobertura</b><br>ANBULATORIAL MAS HOSPITALAR<br>COM OBSTETRICIA | Vencimento<br>01/01/9999<br>Via Cartão |  |
| Call Center >                                                                                                    | rer keg, vieno:<br>474615155 - Livre Enfermaria pf fm 2<br><b>Rozão Social:</b>    | segmentação Assistencia:<br>Ambulatorial Mais Hospitalar com obstetrícia<br>Nome Fantasãa Contratante: | Aurangencia Geografica:<br>GRUPO DE MUNICIPIOS Visualizar                          |                                                                                                    |                                        |  |

Para abrir uma solicitação, acesse a opção **Call Center** e, em seguida, clique sobre Solicitar Atendimento.

| Santa Casa<br>Saúde                                                   | Plano<br>Livre enfermaria pf fm 2 (enfermaria)                                                                                                    |                                                                                                    |                                                                                                    |                                                                                                    |                                        |  |  |  |
|-----------------------------------------------------------------------|----------------------------------------------------------------------------------------------------|----------------------------------------------------------------------------------------------------|----------------------------------------------------------------------------------------------------|----------------------------------------------------------------------------------------------------|----------------------------------------|--|--|--|
| MENU                                                                  | Informações Gerais                                                                                                    | Informações Gerais                                                                                                    |                                                                                                    |                                                                                                    |                                        |  |  |  |
| Informações Gerais         Omega Meu Cadastro                         | PIN-SS / Meu Cadastro Dependentes                                                                                                    | Informações de Utilização Carências                                                                                                    |                                                                                                    |                                                                                                    |                                        |  |  |  |
| Call Center ~                                                         | Informações do Beneficiário:<br>Matricula:<br>Nome Beneficiário:                                                                                          | Corteira:<br>Cobertura Parcial Temporéria:<br>10/08/2023                                                                                                    | Data Nascimento:<br>23/08/1991<br>Cartão Nacional Saúde:                                                                                        | CNS                                                                                                    |                                        |  |  |  |
| <ul> <li>Documentos</li> <li>Manutenção de<br/>Solicitação</li> </ul> | Informações do Contrato:<br>№ Contrato:<br>Regulamentação Plano:<br>REGULANENTADO<br>№ Reg. Plano:<br>474615155- LIVRE ENFERMARIA PE FM 2<br>Razão Sociat | Data Contratação:<br>2008/2021<br>Acomo dação:<br>ENFERMARIA<br>Segmentação Assistencial:<br>AMBULATORIAL MAIS HO SPITALAR COM OBSTETRÍCIA<br>Nome Fantasia Contratante: | Data Inicio Cobertura:<br>20/08/2021<br>Tipo de Contratação:<br>INDIVIDUAL/FAMILAR<br>Abrangência Geográfica:<br>GRUPO DE MUNICIPIOS Visualizar | Nome Beneficiário<br>Nome Comercial do Produto<br>LIVRE ENTERNARIA OF FM 2<br>Coborturo<br>Antonia (Marcia) A Santa A Santa A<br>A Santa A Santa A Santa A Santa A Santa A<br>Com Obstetricia | Vencimento<br>01/01/9999<br>Via Cartão |  |  |  |
|                                                                       | Informações da Operadora:                                                                                                    |                                                                                                    |                                                                                                    |                                                                                                    |                                        |  |  |  |

Clique sobre a opção Você deseja registrar um(a) e escolha o tema desejado. Em seguida, Tipo de Serviço e Informe um Motivo. Esses itens são obrigatórios. Por último, no campo Descrição do atendimento, você pode preencher conforme desejar.

| MENU                                                                                      | Solicitar Atendimento                       |              |                                |          |                               |                            |
|-------------------------------------------------------------------------------------------|---------------------------------------------|--------------|--------------------------------|----------|-------------------------------|----------------------------|
| Informações Gerais         ●         Meu Cadastro         ▶         □         Call Center | Tel. Residencial *                          | Tel. Celular |                                | E-mail * |                               |                            |
| Solicitar<br>Atendimento                                                                  | Você deseja registrar um(a) *<br>Selecione  | ¥            | Tipo de serviço *<br>Selecione | ~        | Informe um Motivo * Selecione | ~                          |
| <ul> <li>Documentos</li> <li>Manutenção de<br/>Solicitação</li> </ul>                     | Portador de necessidades especiais *<br>Não | ~            |                                |          |                               |                            |
|                                                                                           | Descrição do atendimento *                  |              |                                |          |                               |                            |
|                                                                                           |                                             |              |                                |          |                               | Anexar Arquivo 🛃 Solicitar |

Ainda em **Call Center**, você poderá ter acesso ao Histórico de atendimento. Aqui são exibidos todas as solicitações de atendimento abertas e é possível acompanhar o seu andamento.

| MEN U                  | Histórico de Atendimento       |                                |               |                     |            |               |  |
|------------------------|--------------------------------|--------------------------------|---------------|---------------------|------------|---------------|--|
| il. Informações Gerais |                                |                                |               |                     |            |               |  |
| Meu Cadastro >         | Exibindo 10 V registros        |                                |               |                     | Pesquisar: |               |  |
| Solicitar              | Código                         | Protocolo ANS                  | Data Abertura | Tipo de Solicitação | Fase       |               |  |
| Atendimento            |                                |                                |               | CONSULTA            | CONCLUIDA  | + Informações |  |
|                        | Exibindo 1 de 1 de 1 registros | Exibindo 1 de 1 de 1 registros |               |                     |            |               |  |
| Manutencão de          |                                |                                |               |                     |            |               |  |
| Solicitação            |                                |                                |               |                     |            |               |  |
|                        |                                |                                |               |                     |            |               |  |
|                        |                                |                                |               |                     |            |               |  |
|                        |                                |                                |               |                     |            |               |  |
|                        |                                |                                |               |                     |            |               |  |

Para ver mais sobre o andamento da sua solicitação de atendimento é possível clicar sobre +Informações, onde são exibidas informações adicionais sobre a — solicitação.

| Informações do Atendimento                                                                                                    |                                             |  |  |  |  |
|----------------------------------------------------------------------------------------------------|---------------------------------------------|--|--|--|--|
| Código<br>Data Início                                                                                                    | Protocolo ANS<br>Data Término<br>14/02/2022 |  |  |  |  |
| Tipo<br>CONSULTA<br>Motivo<br>DRIENTACAO PARA ACESSO A REDE CREDENCIADA<br>Descrição do Atendimento<br>Considerações da Operadora | Serviço<br>REDE CREDENCIADA                 |  |  |  |  |
| ← Voltar                                                                                                    |                                             |  |  |  |  |

Assim que sua solicitação for respondida, a resposta irá aparecer no campo Considerações da Operadora.

Agora ficou mais fácil falar conosco para esclarecer suas dúvidas, fazer sugestões, elogios ou reclamações.

#### Estamos aqui para ajudar.

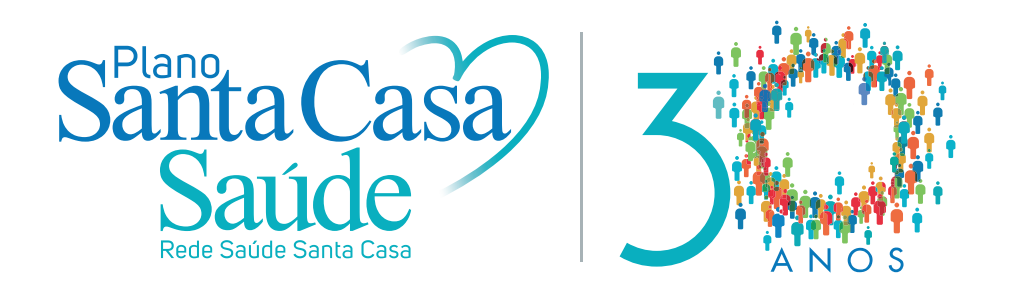

# Acolher, respeitar, cuidar.